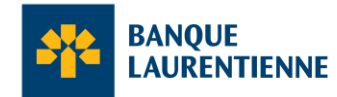

## Transcription : Bienvenue dans le nouveau site BLC Direct

[J Une musique de fond joue. J]

[Des figures animées forment le logo jaune de la Banque Laurentienne.]

[Un zoom arrière révèle un écran d'ordinateur de bureau avec le logo de la Banque Laurentienne.]

Bienvenue dans le nouveau site BLC Direct.

[L'écran d'ordinateur de bureau est remplacé par une tablette, un ordinateur portable et un téléphone intelligent, déposés sur un bureau. Chaque appareil affiche la nouvelle page d'accueil de BLC*Direct*.]

Notre expérience bancaire en ligne améliorée qui vous permet d'effectuer facilement vos opérations bancaires quotidiennes. Cette nouvelle interface rafraîchie est offerte sur toutes nos plateformes bancaires sécurisées, ce qui inclut votre ordinateur, votre téléphone intelligent, et votre tablette.

[Le bureau est remplacé par un ordinateur de bureau, un téléphone intelligent et une tablette; tous les appareils affichent le logo de la Banque Laurentienne.]

Commençons. Connectez-vous à votre compte sur BLCDirect.

[Un écran d'ordinateur de bureau affiche la page de connexion. Le code d'accès et le mot de passe sont saisis manuellement. Ensuite, le bouton « CONNEXION » est sélectionné.]

Saisissez votre code d'accès et votre mot de passe. Puis, sélectionnez « CONNEXION ».

[L'écran affiche la nouvelle interface de la page d'accueil. Le sommaire des comptes est mis en évidence.]

Sur la page d'accueil, vous trouverez un sommaire de tous vos comptes, y compris un aperçu d'informations telles que le solde des comptes.

[La barre de navigation est mise en surbrillance.]

Sur votre écran d'ordinateur, la barre de navigation est maintenant située sur le côté de la page. Lorsque vous sélectionnez un onglet à partir du menu principal, un sous-menu aux fonctionnalités spécifiques apparaît.

[L'onglet « Mes comptes » est mis en surbrillance, puis le sous-menu l'est aussi.]

De toutes nouvelles icônes ont été créées pour les six fonctions bancaires les plus courantes :

[Les six icônes sont mises en surbrillance à tour de rôle.]

Mes comptes, Paiements de factures, Virements, Demandes, Messages, et Mon profil. Juste à côté du solde de votre compte, nous avons ajouté une nouvelle étiquette de menu appelée « Actions ».

[Le menu « Actions » est mis en surbrillance.]

Différentes actions sont possibles selon le type de compte que vous avez. Par exemple, les actions liées à un compte chèques incluent « Visualiser l'activité », « Virer des fonds », « Payer des factures » et « Expédier un virement ».

[Les actions possibles concernant le compte chèques sont mises en surbrillance, puis le sous-menu l'est aussi.]

Sur la page d'accueil, nous avons aussi ajouté deux liens éclairs pour les paiements de factures programmés ainsi et les virements programmés.

[Les sections « Paiements de factures programmés » et « Virements programmés » sont mises en surbrillance.]

Ceux-ci offrent un aperçu des opérations et un accès rapide à tous les détails.

[L'icône d'aide est mise en surbrillance.]

Vous avez des questions? Nous avons des réponses pour vous. Cliquez sur l'icône « Aide » pour trouver des réponses aux questions fréquemment posées et obtenir des conseils utiles pour poursuivre vos activités bancaires.

[La barre de navigation est mise en évidence. Un curseur pointe vers le lien « Accueil », puis vers le logo de la Banque Laurentienne.]

Vous souhaitez revenir à la page précédente? Utilisez les liens de navigation. Pour revenir à la page d'accueil, cliquez simplement sur « Accueil », ou encore sur le logo de la Banque Laurentienne.

[Le bouton « Se déconnecter » est mis en surbrillance. Un curseur clique sur le bouton « Se déconnecter » et l'écran affiche désormais la page de connexion.]

Lorsque vous avez terminé, assurez-vous de fermer votre session. Cliquez sur « SE DÉCONNECTER ».

[La page de connexion disparaît et des formes animées prennent la forme du logo en forme d'arbre de la Banque Laurentienne.]

Nous espérons que vous apprécierez le tout nouveau site BLC*Direct*. Merci d'avoir choisi la Banque Laurentienne.

[L'écran de l'ordinateur de bureau disparaît. Le slogan « Voir au-delà des chiffresMC » apparaît sur un fond bleu, suivi du logo de la Banque Laurentienne, de l'URL et des notes légales.]

[banquelaurentienne.ca

Le site BLC*Direct* et l'appli mobile de la Banque Laurentienne ne doivent être utilisés que par les personnes qui résident au Canada et qui ont des comptes actifs BLC*Direct*, un compte chèques ou d'épargne actif, ou une carte de crédit auprès de la Banque Laurentienne du Canada, au moyen d'un appareil doté d'un accès Internet. Pour en savoir plus sur les modalités qui peuvent s'appliquer (y compris sur notre garantie de sécurité), veuillez lire la Convention relative aux Services en ligne et à l'Appli mobile : banquelaurentienne.ca/services\_particuliers/conventionutilisation

Pour obtenir toutes les précisions sur la protection des renseignements personnels et la sécurité, veuillez consulter la Déclaration de confidentialité de la Banque Laurentienne Groupe Financier : banquelaurentienne.ca/fr/securite.html.

[J La musique de fond s'arrête. J]